# NAVODILA ZA SPREMENJEN NAČIN PODPISOVANJA PLAČIL V BUSINESSNET IN MOBILNI BANKI PRO!

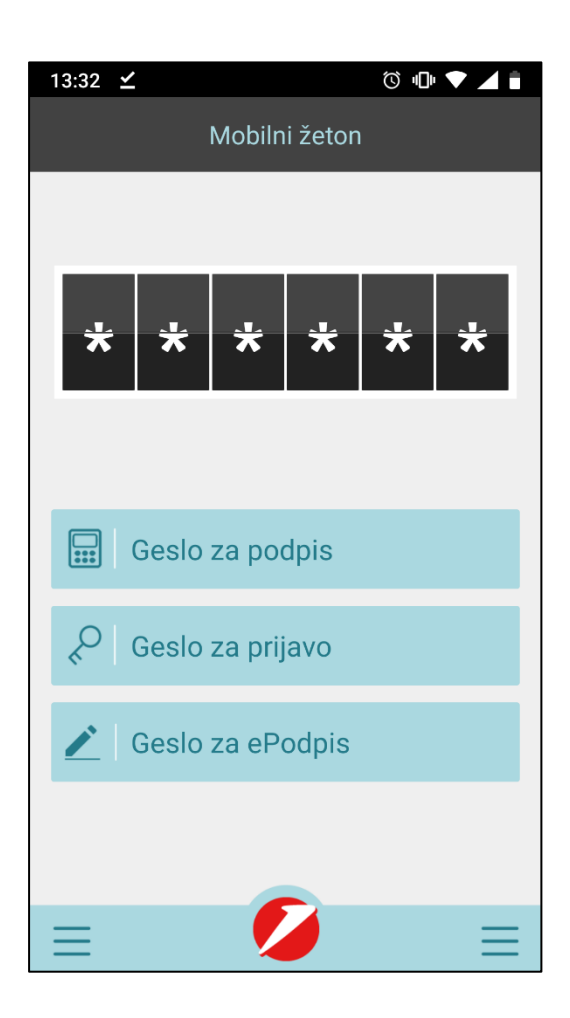

Z namenom zagotavljanja dodatne varnosti, ki jo močna avtentikacija, zahteva bo v sistemu BusinessNet in v aplikaciji Mobilna banka PRO! od 17. julija 2019 dalje spremenjen način podpisovanja nalogov. Nov način podpisovanja v sistemu BusinessNet in v Mobilni banko PRO! bo mogoč le, če boste posodobili aplikacijo na najnovejšo verzijo. Če tega ne boste storili, bo za vas veljal do sedaj veljaven način podpisovanja.

Za dodatne informacije smo vam na voljo

• vsak delovnik med 9. in 16. uro

Brezplačna telefonska številka: 080 88 00 E-pošta: <u>info@unicreditgroup.si</u> Internet: www.unicreditbank.si

Banka za vse, kar vam je pomembno.

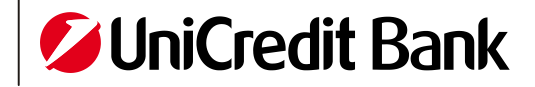

## I. PODPIS Z MOBILNIM ŽETONOM

Uporabniki posodobljenega mobilnega žetona imajo na voljo dve možnosti podpisovanja plačilnih nalogov.

## Hitri podpis

Prva možnost se imenuje »Hitri podpis« in pomeni podpis prek potisnega sporočila. Uporabljate jo lahko, če imate v aplikaciji vklopljena potisna sporočila in če ima vaša mobilna naprava vklopljen prenos podatkov ali WiFi povezavo.

## Podpis z žetonom

Druga možnost se imenuje »Podpis z žetonom« in pomeni podpis z generiranjem gesla v mobilnem žetonu. Uporabljate jo lahko, če nimate vklopljenih potisnih sporočil ali če vaša mobilna naprava nima vklopljenega prenosa podatkov ali WiFi povezave.

Potisna sporočila lahko vklopite ob aktivaciji mobilnega žetona ali kasneje v nastavitvah aplikacije, kjer opcijo »Hitri podpis« iz »NE« spremenite v »DA«, kot to vidite na Sliki 1.

Slika 1: Vklop potisnih sporočil v Nastavitvah

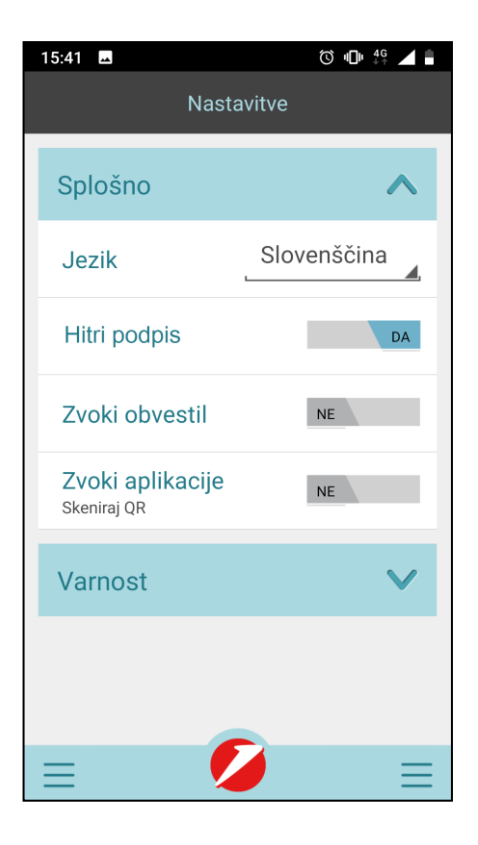

Banka za vse, kar vam je pomembno.

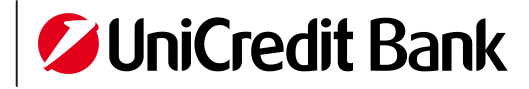

V primeru, da imate v nastavitvah aplikacije obvestila nastavljena na »DA«, vendar potisnega sporočila vseeno niste prejeli, prosimo preverite:

- ali imate na mobilnem telefonu delujočo internetno povezavo (omogočen prenos podatkov oziroma ste priklopljeni na Wi-Fi omrežje),
- ali imate tudi v nastavitvah mobilnega telefona omogočeno prejemanje potisnih obvestil za aplikacijo Mobilna banka PRO«!,
- da imate v BusinessNet-u vneseno pravilno številko mobilnega telefona (BusinessNet Nastavitve --Splošno).

#### PODPIS S POTISNIM SPOROČILOM II.

V sistemu BusinessNet ustvarite plačilni nalog in ga pošljite v podpisovanje. V mapi »PODPIS NALOGOV« označite plačilne naloge, ki jih želite podpisati in nato kliknite na »Hitri podpis«. S klikom na gumb bo na vaš mobilni telefon poslano potisno sporočilo. Odprite potisno sporočilo in preglejte ter potrdite zahtevek s klikom na »Potrdi«. Po potrditvi boste prejeli sporočilo o uspešni avtorizaciji plačila. Ko potrdite zahtevek v potisnem sporočilu, ga potrdite še v sistemu BusinessNet s klikom na »Podpiši«. S tem je plačilo uspešno podpisano. Primer podpisovanja vidite na slikah 2, 3 in 4.

Slika 2: Podpis s potisnim sporočilom – BusinessNet začetek

| Status                                                                                                    | Vse                                                                                                |                                             |                     |                              |        | -                |                 |                    |
|----------------------------------------------------------------------------------------------------|----------------------------------------------------------------------------------------------------|---------------------------------------------|---------------------|------------------------------|--------|------------------|-----------------|--------------------|
| Tip plačila                                                                                                    | Vsi paketi                                                                                         |                                             |                     | •                            |        |                  |                 |                    |
| Račun v breme                                                                                                    | Vse                                                                                                |                                             |                     |                              |        | - (              | 2               |                    |
|                                                                                                    | Od                                                                                                 | do                                          |                     |                              |        |                  |                 |                    |
| Datum                                                                                                    |                                                                                                    | -                                           |                     |                              |        |                  |                 |                    |
| Transakcije                                                                                                    | Ne prikaži že pod                                                                                  | pisanih transal                             | kcij.               |                              |        |                  |                 |                    |
|                                                                                                    | Prikaži le transako                                                                                | cije, za katere i                           | imam pooblastilo    | za podpis.                   |        |                  |                 |                    |
| Več iskalnih kriterijev                                                                                                    | •                                                                                                  |                                             |                     |                              |        |                  |                 |                    |
| Status                                                                                                    | ip plačila                                                                                         | Račun v b                                   | oreme Valuta        | Datum                        |        | Znesek           | Valuta          |                    |
| Status Pri Ponastavi i                                                                                                    | ip plačila<br>odatki                                                                               | Račun v b                                   | oreme Valuta        | Datum                        |        | Znesek           | Valuta          |                    |
| Išći > Ponastavi i<br>Status AT<br>P. P<br>Za podpis U<br>J                                                                                                    | skanje≯<br>ip plačila<br>odatki<br>Iniverzalni plačilni nalog<br>anez Novak Si562000               | Račun v b<br>01550                          | oreme Valuta<br>EUR | Datum<br>10.07.2019          |        | Znesek<br>-21,17 | Valuta<br>EUR   | ĩ                  |
| Išči >     Ponastavi i       Status     AT       P.     P       I Za podpis     U       Jzberite dejanje     V                                                          | skanje ><br>ip plačila<br>odatki<br>Iniverzalni plačilni nalog<br>anez Novak SI562800              | Račun v b<br>01550                          | ereme Valuta        | Datum<br>10.07.2019          |        | Znesek<br>-21,17 | Valuta<br>EUR 1 | <b>1</b><br>1 od 1 |
| Išči >     Ponastavi i       Status     ♠T<br>P.       Za podpis     U<br>J       cberite dejanje     ▼       evilo nalogov na vašem se:                                | ip plačila<br>odatki<br>Jniverzalni plačilni nalog<br>anez Novak SI562900<br>)                     | Račun v b<br>01550<br>m/čas: 10.07.2        | EUR                 | Datum<br>10.07.2019          |        | Znesek<br>-21.17 | Valuta<br>EUR 1 | <b>1</b><br>1 od 1 |
| Išči >     Ponastavi i       Status     ♠T       P.     Za podpis       U     U       zberite dejanje     ▼       evilo nalogov na vašem se     Skupni znesek v breme z | skanje ><br><sup>†</sup> ip plačila<br>odatki<br>Iniverzalni plačilni nalog<br>anez Novak SI562900 | <b>Račun v b</b><br>01550<br>m/čas: 10.07.2 | EUR<br>EUR          | Datum<br>10.07.2019<br>( 1 ) | -21,17 | Znesek<br>-21,17 | Valuta<br>EUR [ | 1 1 od 1           |

Banka za vse, kar

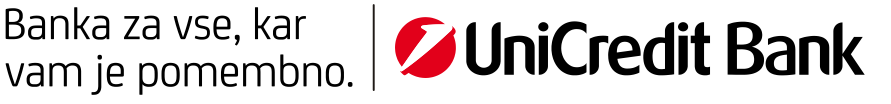

Slika 3: Prejem potisnega sporočila na mobilni telefon in odprto potisno sporočilo

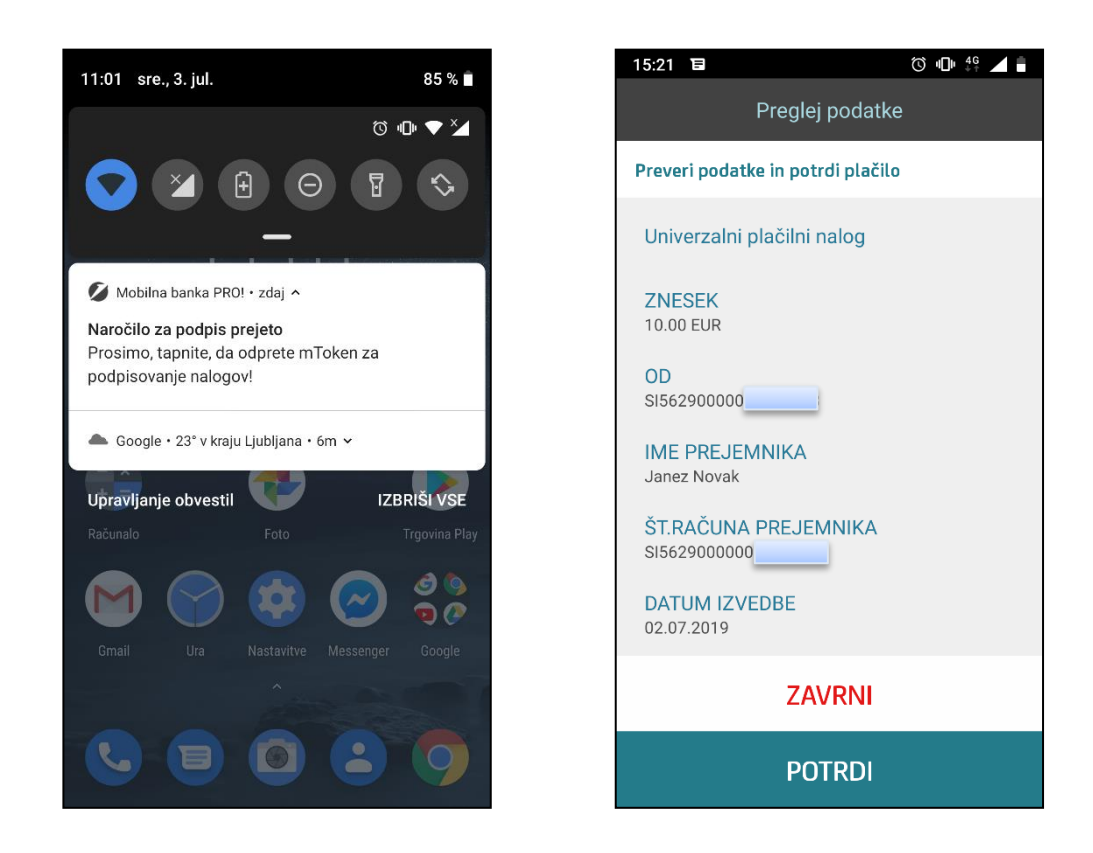

Slika 4: Podpis s potisnim sporočilom – BusinessNet konec

|       | Status<br>P.     | ⊖Tip plačila<br>Podatki                     | Račun v breme                   | Valuta      | Datum               | Znesek Valuta                          | a           |
|-------|------------------|---------------------------------------------|---------------------------------|-------------|---------------------|----------------------------------------|-------------|
| 1     | 🎦 Za podpis      | Univerzalni plačilni r<br>Janez Novak SI562 | nalog01550<br>9000              | EUR         | 10.07.2019          | -21,17 EUR                             | Î           |
| Izbe  | erite dejanje    | ۳ 🕑                                         |                                 |             |                     | St St                                  | ran 1 od 1  |
| Števi | io nalogov na v  | vašem seznamu za podpis: 1                  | l. Datum/čas: 10.07.2019 11:    | :04:09      |                     |                                        |             |
|       |                  |                                             |                                 |             |                     |                                        |             |
| s     | Skupni znesek    | v breme za izbrane naloge                   |                                 |             | (1)                 | -21,17 EUR                             |             |
|       |                  |                                             |                                 |             |                     |                                        |             |
|       |                  |                                             |                                 |             |                     |                                        |             |
| Na va | aš mobilni telef | on je bilo poslano obvestilo :              | za avtorizacijo izbranih trans: | akcij. Prit | isnite tipko Podpiš | i, če ste jih odobrili, sicer pritisni | te Prekliči |
| Pod   | lpiši 🗲          | Prekliči >                                  |                                 |             |                     |                                        |             |
|       |                  |                                             |                                 |             |                     |                                        |             |

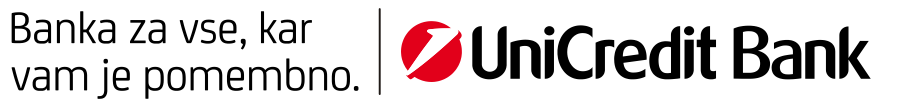

#### III. PODPIS BREZ SPLETNE POVEZAVE

V sistemu BusinessNet ustvarite plačilni nalog in ga pošljite v podpisovanje. V mapi »PODPIS NALOGOV« označite plačilne naloge, ki jih želite podpisati in nato kliknite na »Podpis z žetonom«. Odprite aplikacijo Mobilna banka PRO! in vstopite v mobilni žeton ter izberite opcijo »Geslo za ePodpis«. V vnosna polja v mobilnem žetonu prepišite ustrezne vrednosti, ki so se vam prikazale v BusinessNet-u po tem, ko ste kliknili na »Podpis z žetonom«.

Pri vnašanju zneska bodite pozorni na naslednje: če znesek, ki ga plačujete, nima decimalnih vrednosti oz. je znesek celo število, morate za vrednostjo zneska vtipkati piko in dve ničli. V primeru, da tega ne naredite, generirano geslo ne bo pravilno. Kliknite na gumb »GENERIRAJ« in mobilni žeton bo generiral geslo, ki ga vtipkate v BusinessNet ter tam kliknete na »Podpiši in pošlji«. Primer podpisovanja vidite na slikah 5, 6 in 7.

| Status                                                                      | Vse                                                                                                    |                                                |                         |                              |        | -                          |                 |      |
|-----------------------------------------------------------------------------|----------------------------------------------------------------------------------------------------|------------------------------------------------|-------------------------|------------------------------|--------|----------------------------|-----------------|------|
| Tip plačila                                                                 | Vsi paketi                                                                                                    |                                                |                         | •                            |        |                            |                 |      |
| Račun v breme                                                               | Vse                                                                                                    |                                                |                         |                              |        | - (                        | 2 🚯             |      |
|                                                                             | Od                                                                                                    | do                                             |                         |                              |        |                            |                 |      |
| Datum                                                                       |                                                                                                    | *                                              |                         |                              |        |                            |                 |      |
| Transakcije                                                                 | Ne prikaži že pod                                                                                                    | pisanih transakcij.                            |                         |                              |        |                            |                 |      |
|                                                                             | <ul> <li>Prikaži le transako</li> </ul>                                                                                               | cije, za katere imam p                         | ooblastilo              | za podpis.                   |        |                            |                 |      |
| Več iskalnih kriterijev                                                     | ۲                                                                                                    |                                                |                         |                              |        |                            |                 |      |
| Išči > Ponastavi                                                            | iskanje >                                                                                                    |                                                |                         |                              |        |                            |                 |      |
|                                                                             |                                                                                                    |                                                |                         |                              |        |                            |                 |      |
|                                                                             |                                                                                                    |                                                |                         |                              |        |                            |                 |      |
|                                                                             |                                                                                                    |                                                |                         |                              |        |                            |                 | _    |
| Status O                                                                    | Tip plačila<br>Podatki                                                                                                    | Račun v breme                                  | Valuta                  | Datum                        |        | Znesek                     | Valuta          |      |
| Status P. Za podpis                                                         | Tip plačila<br>Podatki<br>Univerzalni plačilni nalog<br>Janez Novak S1562900                                                          | Račun v breme<br>01550                         | Valuta<br>EUR           | Datum<br>10.07.2019          |        | Znesek<br>-21,17           | Valuta<br>EUR 🛱 |      |
| Status P.                                                                   | Tîp plačila<br>Podatki<br>Univerzalni plačilni nalog<br>Janez Novak S1562900                                                          | Račun v breme                                  | Valuta<br>EUR           | Datum<br>10.07.2019          |        | Znesek<br>-21,17           | Valuta<br>EUR 👕 | od 1 |
| Status P.                                                                   | Tîp plačila<br>Podatki<br>Univerzalni plačilni nalog<br>Janez Novak SI562000                                                          | Račun v breme                                  | Valuta                  | Datum<br>10.07.2019          |        | Znesek<br>-21,17           | Valuta<br>EUR 👕 | od 1 |
| Status P. Za podpis Zberite dejanje                                         | T <b>ip plačila</b><br>Podatki<br>Janez Novak SI562900<br>] <b>()</b><br>eznamu za podpis: 1. Datu                                    | Račun v breme<br>01550<br>m/čas: 10.07.2019 10 | Valuta<br>EUR           | Datum<br>10.07.2019          |        | Znesek<br>-21,17           | Valuta<br>EUR 👕 | od 1 |
| Status P.<br>Za podpis U<br>zberite dejanje •<br>tevilo nalogov na vašem se | T <b>ip plačila</b><br>Podatki<br>Janez Novak SI562000<br>) <b>()</b>                                                                 | Račun v breme<br>01550<br>m/čas: 10.07.2019 10 | Valuta<br>EUR<br>:55:30 | Datum<br>10.07.2019          |        | Znesek<br>-21,17           | Valuta<br>EUR 👕 | od 1 |
| Status P                                                                    | Tip plačila<br>Podatki<br>Univerzalni plačilni nalog<br>Janez Novak SI562000<br>) •<br>eznamu za podpis: 1. Datu<br>za izbrane naloce | Račun v breme<br>01550<br>m/čas: 10.07.2019 10 | Valuta<br>EUR<br>:55:30 | Datum<br>10.07.2019          | -21 17 | Znesek<br>-21,17           | Valuta<br>EUR 📅 | od 1 |
| Skupni znesek v breme                                                       | Tip plačila<br>Podatki<br>Univerzalni plačilni nalog<br>Janez Novak SI562900<br>) •<br>eznamu za podpis: 1. Datu<br>za izbrane naloge | Račun v breme<br>01550<br>m/čas: 10.07.2019 10 | Valuta<br>EUR<br>:55:30 | Datum<br>10.07.2019<br>( 1 ) | -21,17 | Znesek<br>-21,17<br>(      | Valuta<br>EUR 👕 | od 1 |
| Skupni znesek v breme                                                       | Tip plačila<br>Podatki<br>Univerzalni plačilni nalog<br>Janez Novak SI562900<br>) •<br>eznamu za podpis: 1. Datu<br>za izbrane naloge | Račun v breme<br>01550<br>m/čas: 10.07.2019 10 | Valuta<br>EUR           | Datum<br>10.07.2019<br>( 1 ) | -21,17 | Znesek<br>-21,17<br>(4 4 ) | Valuta<br>EUR 👕 | od 1 |

Slika 5: Podpis brez povezave – BusinessNet začetek

Banka za vse, kar

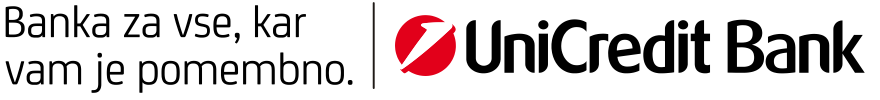

Slika 6: Izbira opcije ePodpis in vnos podatkov v generator gesel

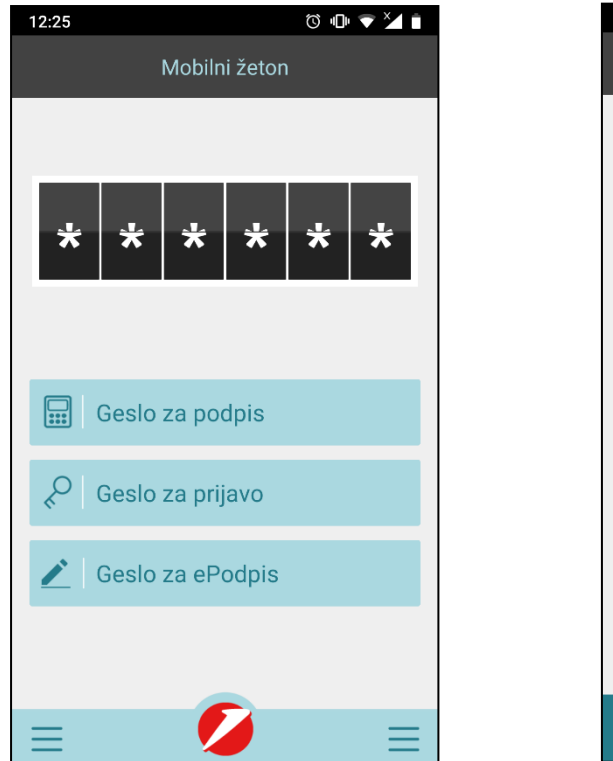

| 15:35 🗇 🕕 👯 🖌 🗎                |
|--------------------------------|
| Geslo za ePodpis 🛛 🗌 💭         |
| 122417                         |
| IBAN številke<br>707621        |
| Vpišite zadnjih 6 IBAN številk |
| ZNESEK<br>1.00                 |
| Sporočilo                      |
| GENERIRAJ                      |

Slika 7: Podpis brez povezave – BusinessNet konec

| D Status P.           | ⊖Tip plačila<br>Podatki                               | Račun v breme Va         | 'aluta Datum  | Znesek    | Valuta       |
|-----------------------|-------------------------------------------------------|--------------------------|---------------|-----------|--------------|
| Za podpis 🎦           | SEPA kreditno plačilo v<br>tujino<br>Janez Novak IT34 | 0(E                      | UR 02.07.2019 | -1,00     | EUR 🛱        |
| Izberite dejanje      | • •                                                   |                          |               |           | Stran 1 od 1 |
| Število nalogov na va | ašem seznamu za podpis: 1. Dat                        | um/čas: 02.07.2019 15:34 | :42           |           |              |
| Skupni znesek v       | breme za izbrane naloge                               |                          | (1)           | -1,00 EUR |              |
| Uporabite meni za Že  | eton 3.eSIGN in izpolnite IBAN                        | 707621 in znesek 1.00    | ).            |           |              |
| Geslo za podpis       | •••••                                                 | *                        |               |           |              |
| Podpiši in pošlji >   | I                                                     |                          |               |           |              |

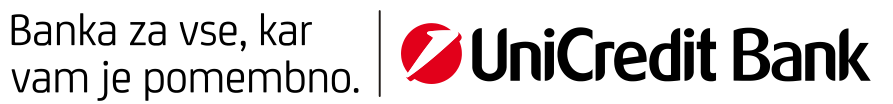